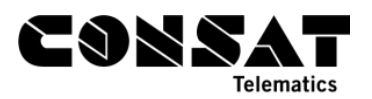

## How to Create a Diagnostic Card

- 1. Go to the ITS4depot website
- 2. Select the Vehicle tab
- 3. Click on "Get Diag Card" to create a ZIP file.
- 4. Unzip the file on a USB stick, previously formatted to FAT32.
- 5. Insert the USB stick into one of the USB ports on the MX-4 unit, in the vehicle.
- 6. Wait about a minute for the diagnostic to download, then remove the USB stick. The download should be completed when the left LED lamp identified as FUNC is no longer blinking.

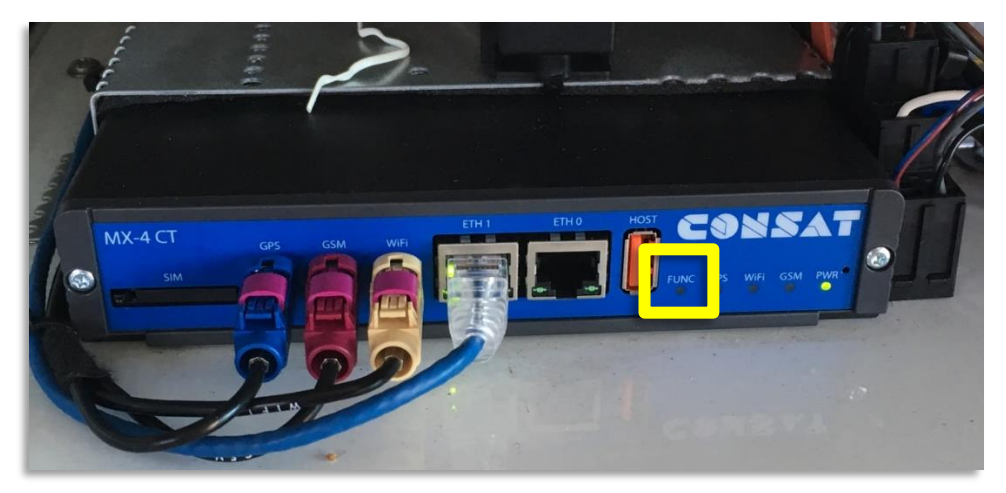

 On the USB stick, you will find a data folder. Zip it and email it to <u>vehicle@consat.se</u> to notify us that it has been done. This will bring up the communication and the unit will sync its correct settings from the depot system.